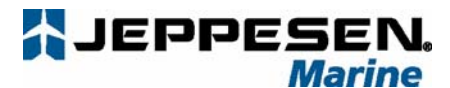

Jeppesen Italia S.r.l.

Via Caboto 9 – 54033 Marina di Carrara (MS) Italy Tel+39 0585 79471 Fax+39 0585 794801

# PC-Planner Handbok

PC-Planner förvandlar din dator till en virtuell plotter (förutom GPS positionering) samtidigt som du använder dina elektroniska C-Map by Jeppesen kartor. I full färg kan du med denna mjukvara och läsare se dina C-Map by Jeppesen kort på datorn. Du kan titta på aktuell kartdata, zomma, göra och ändra på rutter, lägga till och editera ruttpunkter och märken, använda funktionen A-B. För att ha nytta av PC-Planner, måste du ansluta C-Map by Jeppesen USB kortläsare till din dator. De tillgängliga kortläsaren är den orange Multimedia (MM) kortläsraren och Furuno (FP) kortläsaren. Dessa kortläsare sänder kartdata till din dator och möjliggör programmering av C-Map by Jeppesen USer C-Cards och Furuno Memory Cards och tack vare detta kan du skriva informationen över till plottern och tillbaks.

## A. PRODUKTSPECIFIKATION

### 1. Minimikrav

- o Windows 95/98, ME, 2000, XP, Vista 32-bit
- o 128 MB RAM
- o 50MB ledigt utrymme på hårddisken
- Video utlösning: 800x600 eller högre
- Färgdjup: True-color, 32bitar
- En ledig USB port
- CD-ROM med installationsmjukvaran
- En av följande USB kortläsare:

- Kompatibel med FP-cards bara i Furuno Navnet1 sjökortsplottrar.

- Kompatibel med C-Cards i de flesta NT+ och MAX plottrar och SD-cards i alla MAX plottrar. Förutom en standard USB 1.1 model, finns det nu en ny, snabbare USB 2.0.

## **B. INSTALLATIONEN AV PC-PLANNER MJUKVARAN OCH DRIVRUTINER**

OBSERVERA: Anslut inte din USB läsare tills du ser instruktionen på skärmen. Annars kan det vara fel under installationen av USB drivrutiner.

Det är nödvändigt att avsluta alla program/filer innan installationen.

 Sätt PC-Planner CD-skivan i din dator; PCPNT Auto Run mjukvaran startas och då kan du välja språket – engelska eller italienska.

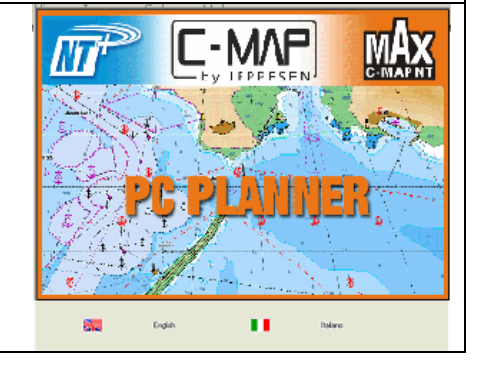

Jeppesen is a Boeing Company.

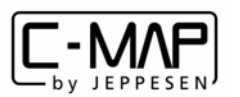

USBFP reade

USBMM reader

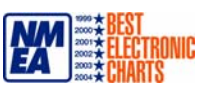

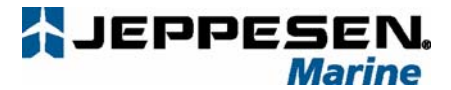

| 2. | Efter att du har valt språket, följande dialogruta visas                                                                                                    | <b>→</b>                                                                                                    | Options X                                                                                                    |
|----|----------------------------------------------------------------------------------------------------|----------------------------------------------------------------------------------------------------|----------------------------------------------------------------------------------------------------|
|    | För att börja installationen, välj " <b>Install PC-Planner"</b> (Installera<br>PC-Planner)                                                                                                    |                                                                                                    | Read the User Manual                                                                                                    |
|    |                                                                                                    |                                                                                                    | PC-Planner on the Web                                                                                                    |
| 3. | Nästa dialogruta visar inslag som du kan installera<br>med PC-Planner.<br>Välj alla inslag och klicka på " <b>Install</b> " (Installera)                                                                            | Setup         Select the components to install         ✓ PC-Plannel         ✓ USB C-Card Reader Drivers         ✓ Pr-Card Reader Drivers         ✓ MultiMedia Reader Drivers         ✓ MultiMedia Reader USB 2.0 Drivers         ✓ Parallel Port C-CARD Reader Drivers         ✓ Install Charts | Before installing the C-MAP USB C-Card<br>Reader Drivers, you must unplug the device.<br>For the owners of previous PC-Planner<br>versions:<br>Before contruing with the installation, be sure<br>to save your current files to User C-Card or to<br>you to define<br>Install |
| 4. | Nästa dialogruta visas                                                                                                    |                                                                                                    | ANNER SETUP                                                                                                    |
|    | Vänta på PC-Planner installationsdialogruta                                                                                                    |                                                                                                    |                                                                                                    |
|    | VIKTIGT: Klicka inte på någonting tills du ser de<br>två dialogrutorna                                                                                                    |                                                                                                    | PC PLANNER                                                                                                    |
| 5. | Nu kan du börja med PC-Planner installation.                                                                                                    | InstallShield Wizard                                                                                                    | ×<br>Welcome to the InstallShield Wizard for<br>PCPlanner                                                                                                    |
|    | Var vänlig och följ instruktionerna.                                                                                                    |                                                                                                    | The InstallShield® Wizard will install PCPlanner on your<br>computer. To continue, click Next.                                                                                                    |
|    | För de dialogrutorna klicka på:<br>a) "Welcome to install Shield Wizard for<br>PCPlanner" klicka på → "Next" (Nästa)<br>b) "License Agreement" klicka på → "Yes" (Ja)                                               |                                                                                                    |                                                                                                    |
| 6. | Skriv in ditt namn, företagets namn eller vad du<br>föredrar i rutan "Company name" (Företagets namn)<br>och efteråt klicka på " <b>Next</b> " (Nästa) för att fortsätta.                                           | InstallShield Wizard<br>Custome Information<br>Please enter your inform<br>Please enter your name                                                                                                    | K Back Next > Cancel      K  alion.  and the name of the company for which you work.                                                                                                    |
|    | Fortsätt att följa instruktionerna <u>(ändra inte på de</u><br><u>utvalda optionerna).</u>                                                                                                    | User Name:                                                                                                    |                                                                                                    |
|    | <ul> <li>För de dialogrutorna klicka på:</li> <li>a) "Choose destination Location" (Välj lokalisering)<br/>klicka på → "Next" (Nästa)</li> <li>b) "Select Program Folder" klicka på → "Next"<br/>(Nästa)</li> </ul> | InstallShield                                                                                                    | <back net=""> Cancel</back>                                                                                                    |
|    | Vänta på Set-Up framsteg i dialogrutan "Setup<br>Status".                                                                                                    |                                                                                                    |                                                                                                    |

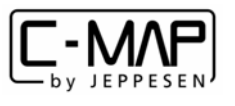

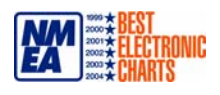

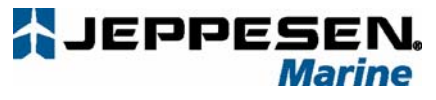

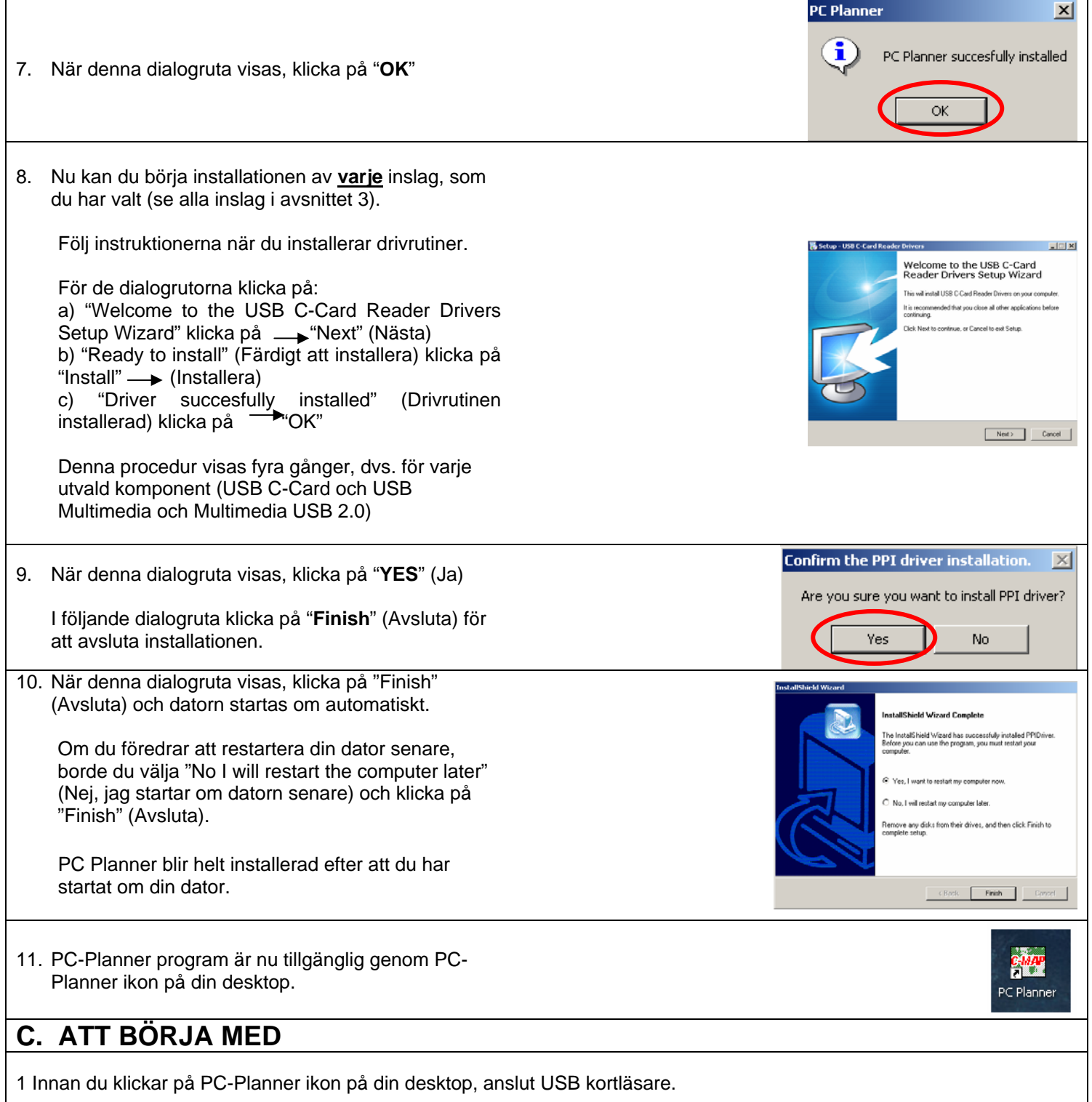

**OBS**: Viktigt: Om en dialogruta visas för installationen av en ny hårdvara, var vänlig och kolla det i Windows handboken.

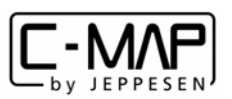

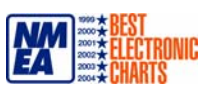

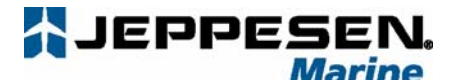

2 Den första gången du använder PC-Planner med USB kortläsare, måste du skriva in en registreringskod och då klicka på "OK"
 "Registrationskoden" finns på USB läsarens baksida (koden består av 16 tecken, var vänlig och skriv dem

i stora bokstäver)

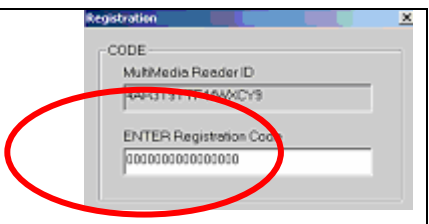

<u>OBS</u>: Om du nyligen har uppgraderad din mjukvara, behöver du en ny registreringskod. Du kan få den från din lokala Jeppesen byrå eller genom PC-Planner websidan <u>http://pcplanner.c-map.it</u>. (Se avsnittet 'F')

### D. PC-PLANNER UPPDATERING

**NOTE:** Under uppgraderingsproceduren visas det en dilogruta som bekräftar att alla föregående PC-Planner installationer tas bort från din dator. Klicka på "**OK**" för att fortsätta.

- 1. För att uppdatera PC-Planner, gå till websidan: http://pcplanner.c-map.it
- 2. Skriv i Användarnamn och Lösenord (\*) och klicka OK.

(\*) Om du inte har användarnamn och lösenord, följ instruktioner som finns i 'Register' (Registrera). Ditt användarnamn och lösenord skickas till din e-post.

- 3. I slutet av registreringsprocessen klicka på "Back to the main page" (Tillbaka till huvudsidan) efteråt välj "download file" (ladda ner filen) i avsnittet "PC-Planner: Upgrade, manuals, drivers" (PC-Planner: Uppgradering, handböcker, drivrutiner), klicka på "PC-Planner" Setup och skriv i användarnamn och lösenord som du fick via e-post och klicka "OK"
- 4. Ladda ner "PC-Planner" Setup och spara den på din hårdvara.

5. Packa ner filen från '.zip'.

### 6. Starta filen 'setup' .exe.

7. Följ instruktioner som finns i avsnittet "C. INSTALLATION" <u>OBS</u>: Under uppgraderingsproceduren visas det en dilogruta som bekräftar att alla föregående PC-Planner installationer tas bort från din dator. Klicka på "**OK**" för att fortsätta.

## E. HUR KAN MAN FÅ EN NY REGISTRERINGSKOD?

 Efter att ha uppgraderad PC-Planner mjukvaran, startar du programmet genom att klicka på PC-Planner ikonen. Du blir tillfrågad om NEW REGISTRATION CODE (en ny registreringskod).

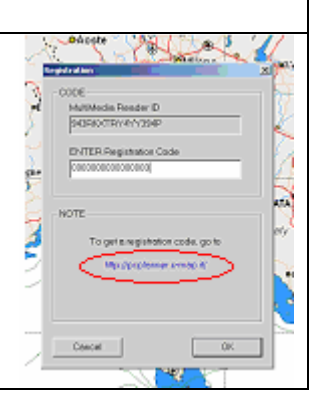

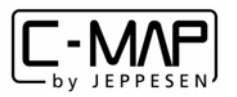

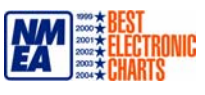

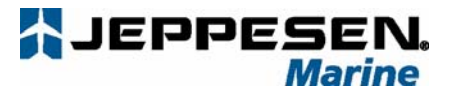

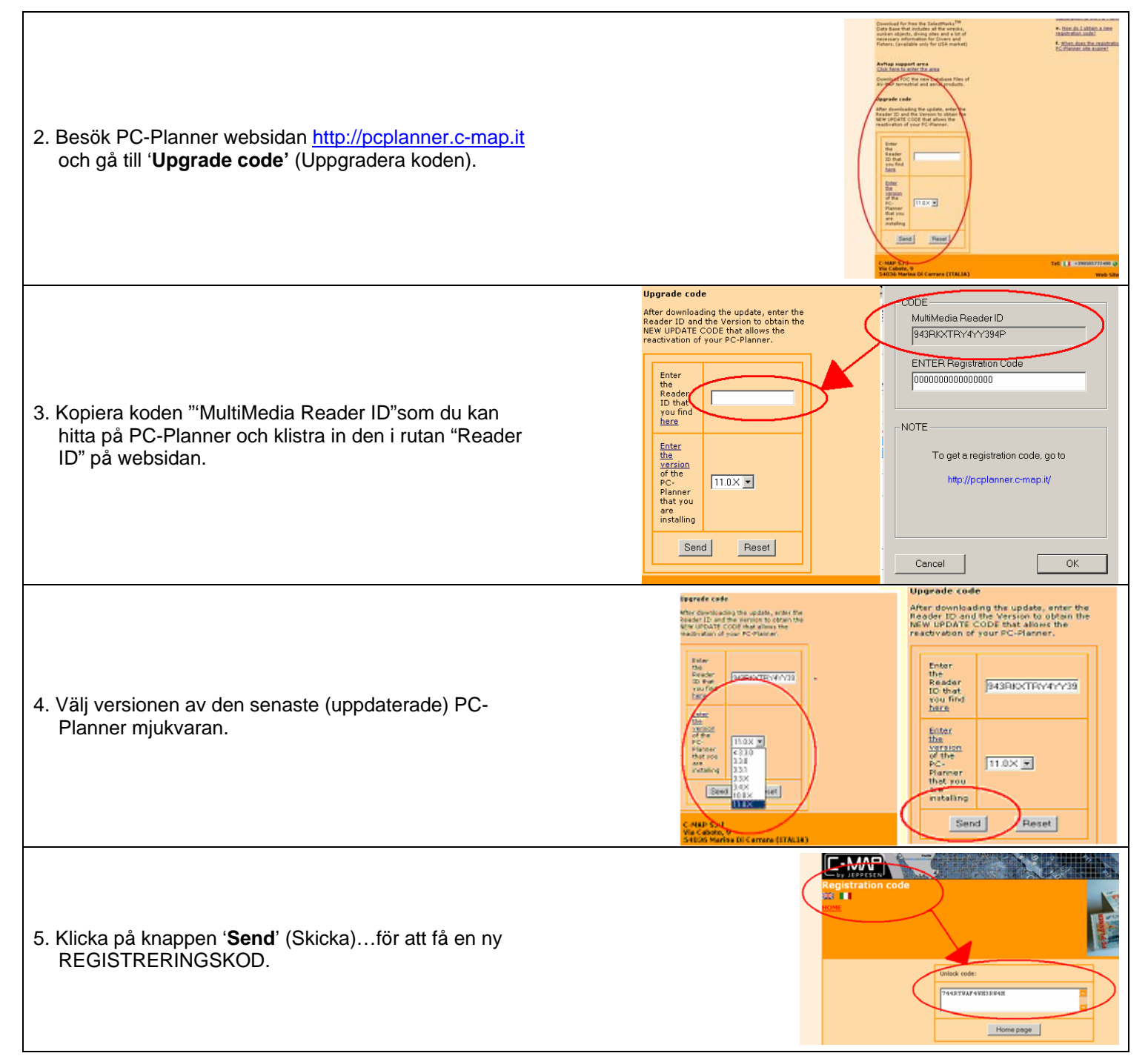

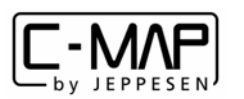

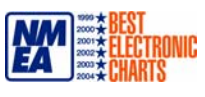

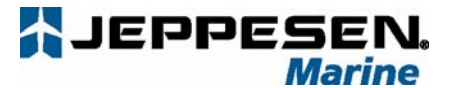

 Kopiera den NYA REGISTRERINGSKODEN till rutan "ENTER Registration code" (Skriv i registrationskoden) i PC-Planner. Klicka på "OK" och PC-Planner startas.

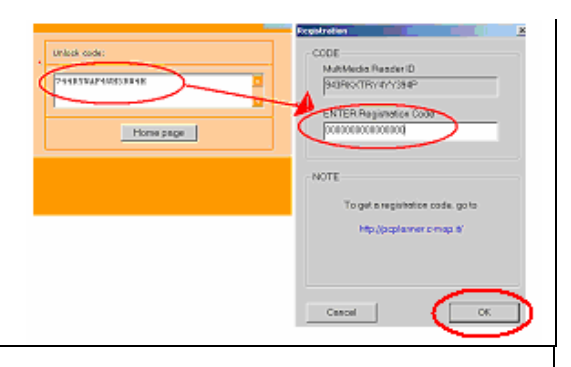

### F. TROUBLESHOOTING

### 1.1 Allmäna frågor

F: Vilka versioner av Windows är min PC-Planner komapatibel med?

S: PC-Planner är kompatibel med alla Windows versioner, med undantag av Windows *NT*. Windows *NT* stödjer inte USB och är ikke kompatibel. F: *Hur* och *Varför* borde jag registrera min PC-Planner?

S: Du borde registrera din PC-Planner för att få viktiga anmälningar angående uppdaterade mjukvaror, uppdaterade drivrutiner och alla andra uppdateringar som är viktiga för din mjukvara. Du får också tillgång till databasen SelectMarks, som innehåller informationen om vrak, sjöfartshinder och korallrev. Du kan ladda ner dessa filer och lägga upp dem till din PC-Planner. Du kan registrera nu online genom PC-Planner websidan http://pcplanner.c-map.it och genom att följa länken till 'Register Here'(Regsitrera här).

#### 1.2 Installation

**F**: Ingenting händer när jag sätter in installation CD i min dator. Vad borde jag göra nu?

S: I vissa fall upptäcker inte Windows autorun filen och då måste du göra det manuellt. Klicka på ikonen MIN DATOR och högerklicka på CD-ROM drive (vanligast D eller E) och välj antingen "Browse" or "Explore". Efteråt dubbelklicka på filen PCPNTAUTORUN.EXE för att starta installationen.

F: När jag installerar på Windows XP, visas ett meddelande, som säger att mjukvaran inte har gått igenom Microsoft Windows Logo Testing och två möjligheter visas "Stop Installation" (Avbryta installationen) eller "Continue Anyways" (Fortsätt ändå). Vilken borde jag välja?

S: Du borde välja "Continue Anyways". Windows Logo Testing meddelande är ett förvalt meddelande, som Windows visar när man installerar drivrutiner utan en digital signatur. Du kan installera det utan tvekan, ingenting händer till din dator. Denna varning finns inte längre med de nya Multimedia Reader Drivers.

F: Jag har avsultat installationen av mjukvaran och USB läsaren. När jag startar mjukvaran, visas en dialogruta och frågan om registreringskoden. Var kan jag hitta den?

S: Registreringskoden finns på USB läsarens baksida. Varje gång du uppdaterar din mjukvara, kommer du att behöva en ny registreringskod. För att veta mer om hur man kan få registreringskoden, var vänlig och gå till avsnittet E.

#### 1.3 General Troubleshooting

F: Varför visas det meddelandet att min registreringskod är ikke giltig när jag skriver i den?

S: Detta kan hända när du uppdaterar mjukvaran. Varje PC-Planners version krävs dess egen registreringskod och äldre koder är ikke längre giltiga för de nyaste versioner. Var vänlig och se avsnittet E.

F: När jag startar mjukvaran, visas Demo Mode. Vad är Demo Mode och varför det händer?

S: Demo Mode är en förvald installation för PC-Planner. Det är en utvärderingsversion av mjukvaran som möjliggör för dig att pröva olika PC-Planners funtkioner utan att ansluta USB läsare. Om Demo Mode visas när USBCC läsare är ansluten, betyder det vanligen att drivrutiner ikke är synkroniserade med datorn och du borde se dokumenten " driver troubleshooting", som finns på PC-Planner websidan.

#### PC-PLANNER SUPPORT

Jeppesen Italia srl är engagerad i att garantera den högsta kvaliteten, både när det gäller stödet och servicen åt kunderna. För att möjliggöra oss detta var vänlig och registrera din PC-Planner så snart som möjligt. Du kan nu registrera online genom PC-Planner websidan: <u>http://pcplanner.c-map.it</u>

Om du är en ny kund klicka på länken "Register Here" (Regsitrera här) eller – om du redan har användarnamn och lösenord, skriv i dem i lämpliga luckor för att ha tillgång till websidan.

Skulle du ha frågor, problem eller anmärkningar, var vänlig och skriv till: pcplanner@c-map.com

#### Tack för att du har valt PC-Planner.....Lycklig plannering!

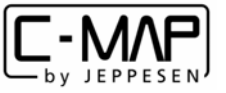

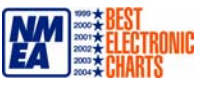